# SIEMENS

Siemens PLM Software

Greater China Technical Tips & News Hot Line:800-810-1970

2021-7-2

### Siemens PLM Software 技術技巧及新聞

歡迎流覽 《Siemens PLM Software 技術技巧及新聞》,希望它能成為 Siemens PLM Software 技術支援團隊將 Siemens PLM Software 最新產品更新、技術技巧及新聞傳遞給用戶的一種途徑

### Date: 2021/07/02

# **Teamcenter Tips**

# 1. 在 Active Workspace 中無法搜索到資料夾

#### 問題:

已經將 object\_type 的兩個屬性常量 Awp0SearchCanFilter 和 Awp0SearchIsIndexed 設置為 true,然後成功部署了範本,但是指定的資料夾仍然無法搜索到。

| Droportion Operations Dire                                                                                                    | D. I.                                                                | <b>D C D I</b>                  |                                     | 1° D                                 | a la servició de la se |                                                            |                                 |      |
|----------------------------------------------------------------------------------------------------|----------------------------------------------------------------------|---------------------------------|-------------------------------------|--------------------------------------|------------------------|------------------------------------------------------------|---------------------------------|------|
| object type                                                                                                    | lay Kules                                                            | Deep Copy Rules                 | GRM Rules Op                        | eration De                           | escriptor              |                                                            |                                 |      |
| Property Name Typ                                                                                                    | e                                                                    | Storage Type                    | Inheri                              | ted                                  | Source                 |                                                            | COTS                            |      |
| object_type Att                                                                                                    | ibute                                                                | String[32]                      | 4                                   |                                      | 🚯 Wo                   | rkspaceObject                                              | ~                               |      |
|                                                                                                    |                                                                      |                                 |                                     |                                      |                        |                                                            |                                 |      |
|                                                                                                    |                                                                      |                                 |                                     |                                      |                        |                                                            |                                 |      |
|                                                                                                    |                                                                      |                                 |                                     |                                      |                        |                                                            |                                 |      |
|                                                                                                    |                                                                      |                                 |                                     |                                      |                        |                                                            |                                 |      |
|                                                                                                    |                                                                      |                                 |                                     |                                      |                        |                                                            |                                 |      |
| (                                                                                                    |                                                                      |                                 | ш                                   |                                      |                        |                                                            |                                 |      |
| roperty Constants Naming Rul<br>roperty Constants of object_ty                                                                                                    | • Attaches<br>pe                                                     | s LOV Attaches Pro              | III<br>operty Rendere               | r Attaches                           | s Proper               | ty Formatter Atta                                          | achments                        | Loca |
| roperty Constants Naming Rul<br>roperty Constants of object_ty                                                                                                    | e Attaches<br>pe                                                     | s LOV Attaches Pro              | III<br>operty Rendere               | r Attaches                           | Proper                 | ty Formatter Atta                                          | achments                        | Loca |
| roperty Constants Naming Rul<br>roperty Constants of object_ty<br>Name                                                                                                    | e Attaches<br>pe<br>Valu                                             | s LOV Attaches Pro              | III<br>operty Rendere<br>Overridden | r Attaches<br>Allow M                | Proper                 | ty Formatter Atta<br>Allow Overri                          | achments                        | Loca |
| operty Constants Naming Rul<br>roperty Constants of object_ty<br>Name<br>^ Awp0FilterPropFromRefTy                                                                                                    | e Attaches<br>pe<br>Valu<br>pe                                       | s LOV Attaches Pro              | III<br>operty Rendere<br>Overridden | Allow M                              | Proper                 | ty Formatter Atta<br>Allow Overri<br>¥                     | achments<br>COTS<br>V           | Loca |
| roperty Constants Naming Rule<br>roperty Constants of object_ty<br>Name<br>PAwp0FilterPropFromRefTy<br>Awp0SearchCanFilter                                                                                                    | e Attaches<br>pe<br>Valu<br>pe<br>true                               | s LOV Attaches Pro              | III<br>operty Rendere<br>Overridden | r Attaches<br>Allow M<br>I           | s Proper<br>Nodifi     | ty Formatter Atta<br>Allow Overri<br>¥                     | achments<br>COTS<br>V           |      |
| Name<br>Property Constants Naming Rule<br>Name<br>Awp0FilterPropFromRefTy<br>PropFromRefTy<br>PropFromRefT | e Attaches<br>pe<br>Valu<br>pe<br>true<br>100                        | s LOV Attaches Pro              | III<br>operty Rendere<br>Overridden | r Attaches<br>Allow M<br>V<br>V      | Proper                 | ty Formatter Atta<br>Allow Overri                          | achments<br>COTS<br>V           |      |
| Name<br>Awp0FilterPropFromRefTy<br>Awp0SearchCanFilter<br>Awp0SearchFilterPriority<br>Awp0SearchIsIndexed                                                                                                    | e Attaches<br>pe<br>Valu<br>pe<br>true<br>100<br>true                | s LOV Attaches Pro<br>ue (<br>e | III<br>operty Rendere<br>Overridden | r Attaches<br>Allow M<br>✓<br>✓      | Proper                 | ty Formatter Atta<br>Allow Overri                          | achments<br>COTS<br>✓<br>✓<br>✓ |      |
| Name<br>Awp0FilterPropFromRefTy<br>Awp0SearchCanFilter<br>Awp0SearchFilterPriority<br>Awp0SearchIsIndexed<br>Carbon Content of the search of the search                                                                                                    | e Attaches<br>pe<br>Valu<br>pe<br>true<br>100<br>true<br>true        | s LOV Attaches Pro              | III<br>operty Rendere<br>Overridden | r Attaches                           | S Proper               | ty Formatter Atta<br>Allow Overri<br>v<br>v<br>v<br>v<br>v | achments<br>COTS<br>✓<br>✓<br>✓ | Loca |
| Name<br>Property Constants Naming Rule<br>Name<br>Property Constants of object_ty<br>Name<br>Awp0FilterPropFromRefTy<br>Awp0SearchCanFilter<br>Awp0SearchFilterPriority<br>Awp0SearchIsIndexed<br>Awp0SearchIsIndexed<br>Awp0SearchPropFromRefTy                                                                                                    | Attaches<br>pe<br>Value<br>pe<br>true<br>100<br>true<br>true<br>true | s LOV Attaches Pro              | III<br>operty Rendere<br>Overridden | r Attaches<br>Allow M<br>V<br>V<br>V | S Proper               | ty Formatter Atta<br>Allow Overri<br>v<br>v<br>v<br>v<br>v | achments<br>COTS<br>✓<br>✓<br>✓ |      |

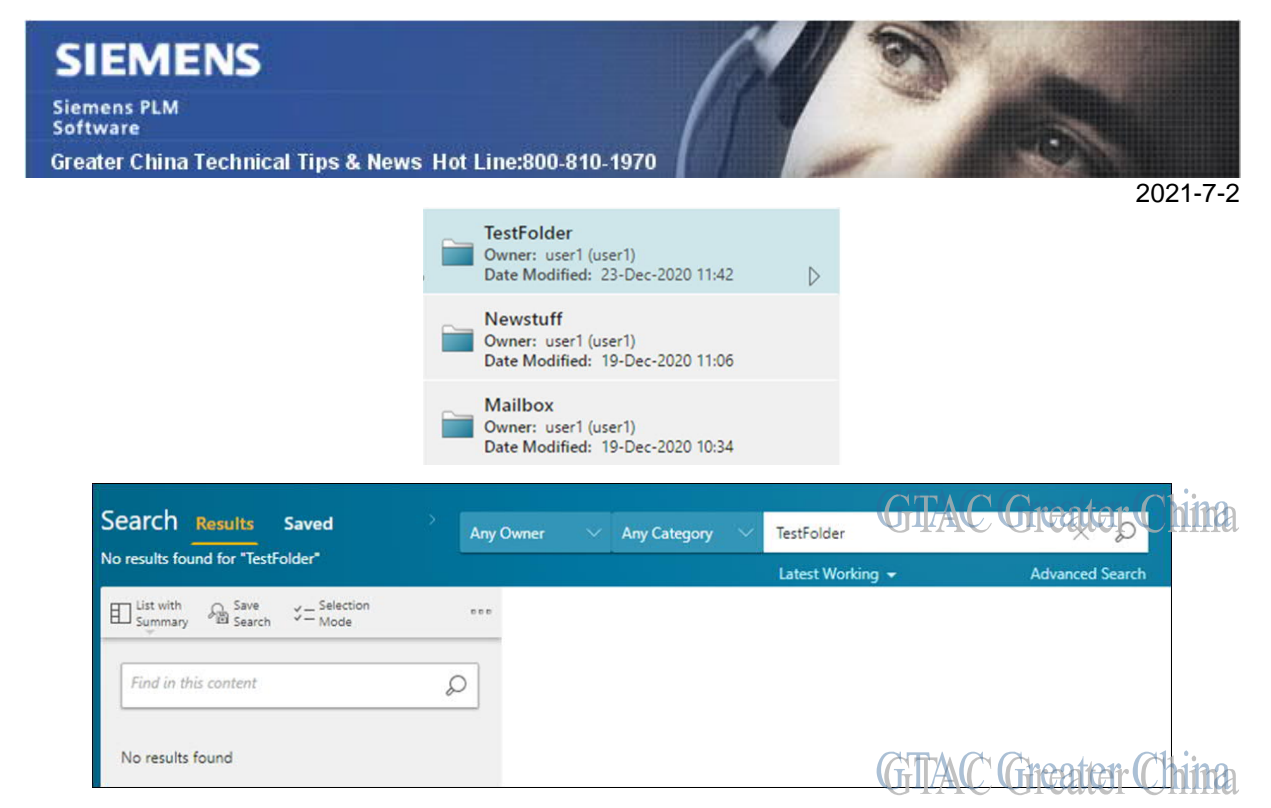

#### 軟體配置:

Product: TEAMCENTER Application: ACTIVEWORKSPACE Version: V5.1 Function: SEARCH

#### 方法:

除了 object\_type, 還需要設置 Folder 業務物件常量 Awp0SearchIsIndexed=true.

| Business Object Constants Localization         |       |                |   |
|------------------------------------------------|-------|----------------|---|
| Business Object Constants                      |       |                |   |
|                                                |       |                |   |
| Name                                           | Value | Overridden     |   |
| <sup>1</sup> C Awp0SearchlsClassifyDataIndexed | false |                |   |
| <sup>6</sup> C <sup>Awp0SearchIsIndexed</sup>  | true  | -              | 4 |
| Oc Awp0SearchRevRuleIsExported                 | false |                |   |
| Aug OS asserbling up acted Paula Entries       |       | The Chi Church |   |

保存修改後再次部署範本,然後按順序運行以下命令(在實際運行中把<infodba password>替換為對應的 infodba 帳號的密碼):

- 1. manage\_model\_files -u=infodba -p=<infodba password> -g=dba -syncToDb
- 2. bmide\_generatetcplmxmlschema.bat -u=infodba -p=<infodba password> -g=dba
- 3. bmide\_setupknowledgebase.bat -u=infodba -p=<infodba password> -g=dba regen=false

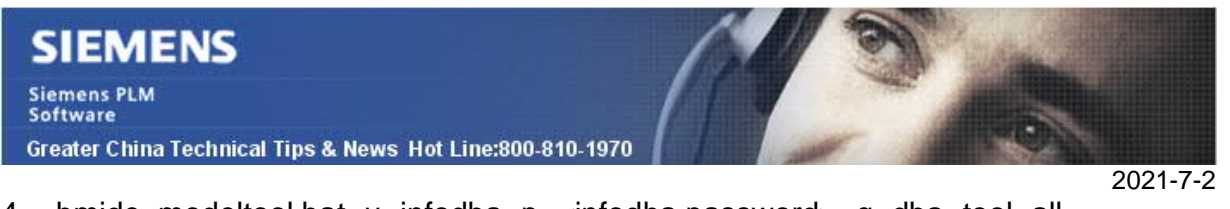

- bmide\_modeltool.bat -u=infodba -p=<infodba password> -g=dba -tool=all mode=install -target\_dir="%TC\_DATA%" model\_file=%TC\_DATA%\model\model.xml
- 5. TcSchemaToSolrSchemaTransform.bat %tc\_data%\ftsi\solr\_schema\_files

重啟 Solr 相關的服務後,可以成功執行搜索:

| Carch Results Saved Advanced |                        |                |   | Any Owner    | Any Category | EdFolder          |
|------------------------------|------------------------|----------------|---|--------------|--------------|-------------------|
|                              |                        |                |   |              |              | Latest Working 👻  |
| Filters                      | at with Search         | Save<br>Search |   | Overview     |              |                   |
|                              | <br>nd in this content |                | Ø | ▼ PROPERTIES |              |                   |
| Owner                        |                        |                |   | Name:        |              | EdFolder Bedit Lo |
| ed (ed) (1)                  | EdFolder               | (ad)           | D | Description  |              |                   |

# 2. 如何隱藏一個 PLMXML 傳遞模式

# 問題:

如何在胖用戶端隱藏一個 PLMXML 傳遞模式?

## 軟體配置:

```
Product: TEAMCENTER
Application: PLMXML
Version: V12.1
Function: IMPORT_EXPORT
```

# 方法**:**

請按照下面的步驟,通過基於物件使用權限的方式隱藏傳遞模式。

1. 通過名稱搜索出需要隱藏的傳遞模式

## 例如:ConfiguredDataExportDefault

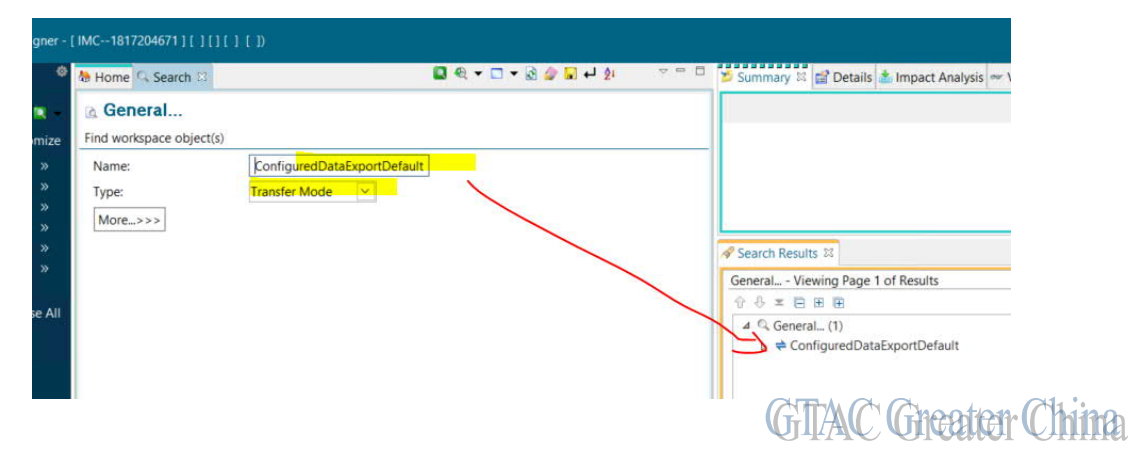

# SIEMENS

Siemens PLM Software

Greater China Technical Tips & News Hot Line:800-810-1970

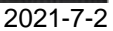

2. 選擇搜索出的傳遞模式物件,點擊功能表 視圖>>訪問...

| ٢                         |                             |                         | Access                   |                   | x                           |
|---------------------------|-----------------------------|-------------------------|--------------------------|-------------------|-----------------------------|
| ConfiguredDataExportD     | efault                      |                         |                          |                   |                             |
| User: infodba (in         | fodba) 🗸                    |                         |                          |                   |                             |
| Croup: dba V              |                             |                         |                          |                   |                             |
| S Group. Uba •            |                             |                         |                          |                   |                             |
| Role: DBA Y               |                             |                         |                          |                   |                             |
| Access of infodba (infodb | a) - dba/DBA                |                         |                          |                   |                             |
| Add Content               | Administer ADA Licen        | ses 🖹 Assign to Project | 🐳 Batch Print            | Shange            | Change Ownership            |
| Leck-In/Check-Out         | Copy                        | * Create                | × Delete                 | P Demote          | 2 Digitally Sign            |
| e Effectivity             | A Export                    | IP Administrator        | 🍫 IP Classifier          | TAR Administrator | 7 ITAR Classifier           |
| Import                    | <b>%</b> Manage Variability | Markup                  | PDF Control              | ➤ Promote         | Publish                     |
| ••• Read                  | Remote Check-Out            | Remove Content          | 🔚 Remove from Project    | Di Subscribe      | d Transfer In               |
| ᢥ Transfer Out            | Translation                 | 🖹 Unmanage              | 🔏 Void Digital Signature | 🖉 Write           | E Write Classification ICOs |
|                           |                             |                         |                          |                   |                             |
|                           |                             |                         | Close                    | G                 | TMC Chooten                 |
|                           |                             |                         | cross                    | <u> </u>          |                             |

3. 點擊"獲取存取控制清單",添加指定的用戶,比如:U1,並且設置讀,寫和刪除的 許可權為否。

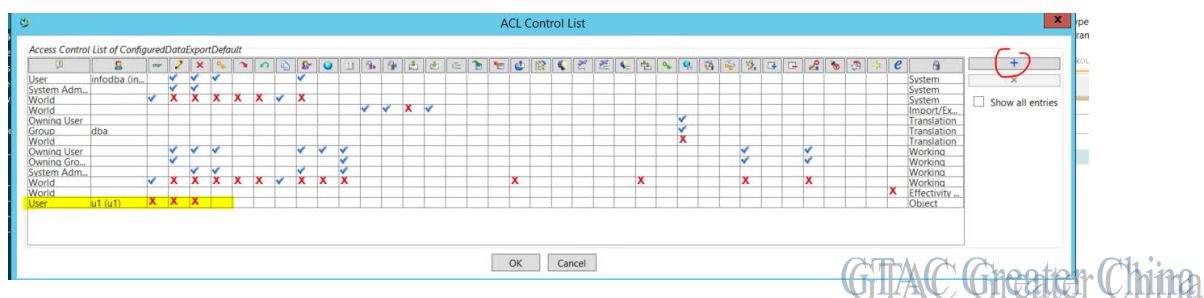

4. U1 用戶登錄後,檢查"ConfiguredDataExportDefault"傳遞模式在清單裡不可見。

| <b>&gt;</b>       | PLMXML Export                                                   |                 |
|-------------------|-----------------------------------------------------------------|-----------------|
| Export Directory: | C:\apps\PLMx64\TC12\tc_root\portal                              |                 |
| Export Filename:  | Home.xml                                                        |                 |
| Transfer Mode:    | AM_AuditExcelExportTM                                           |                 |
| Revision Rule:    | AM_AuditExcelExportTM<br>AccountabilityCheckIDC                 |                 |
| Languages:        | BOMwriterExport<br>CBADataExportDefault                         |                 |
|                   | CMTransferModeDefault<br>CRF_DataTIEExportDefault               |                 |
| Dorform Funad     | CRF_PS_BOM_Structure_Report<br>ConfiguredDataFilesExportDefault |                 |
|                   | ConfiguredRequirementDataExport                                 |                 |
| Open PLMXML       | EXTERNAL_SYSTEM_TRANSFERMODE                                    |                 |
| Object List:      | ExportActivities<br>ExportGraphic                               | GTAC Greater Ch |

# SIEMENS

# Siemens PLM Software

Greater China Technical Tips & News Hot Line:800-810-1970

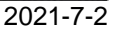

X

# 3. 如何辨別兩個 BMIDE 範本的不同

#### 問題:

如何來辨別兩個 BMIDE 範本來找出他們的不同呢?

### 解決辦法:

在 BMIDE 中,選擇功能表 BMIDE,然後選擇報告,選擇比較兩個資料模型

系統會提示使用者選擇比較什麼類型的資料範本,在該示例中選擇範本專案選項。

💇 Compare Models

#### **Compare Models**

Use this wizard to compare model elements between two data models. Start by selecting the type of source for input Data Model 1.

| Template Pro                                                               | oject                                                                                                    |
|----------------------------------------------------------------------------|----------------------------------------------------------------------------------------------------|
| A template proj<br>compared to ot                                          | ect is contained within your BMIDE Client. It contains a data model that can be her data models.                                                                                                    |
| O Teamcenter S                                                             | Server                                                                                                    |
| If you have netw<br>latest data mod<br>can be created i<br>Connection Prof | vork access to a Teamcenter Server you can use a connection to download the<br>el from the database. To connect to additional Teamcenter Servers, new profiles<br>in the BMIDE Preferences: Window -> Preferences -> Teamcenter -> Server<br>files. Click on the Connect button to establish the connection. |
| O Template Pag                                                             | skage                                                                                                    |
| A template pack<br>A template pack                                         | kage contains the template file and dependency file for a given BMIDE template<br>kage can be created in any BMIDE by using the Package Template wizard.                                                                                                    |
| O Model File                                                               |                                                                                                    |
| A model file is a<br>can be obtained<br>Teamcenter dat<br>model.xml file f | an XML file that contains the complete data model for a Teamcenter Database.<br>I in two different ways: by running the business_model_extractor utility on the<br>abase to extract the complete data model in a single file, or by getting the<br>rom the <tc_data>/model directory.</tc_data>              |
|                                                                            |                                                                                                    |
| ٦                                                                          |                                                                                                    |

預設情況下,會在使用者選擇的路徑下生成一個 DataModelComparison.html 文件

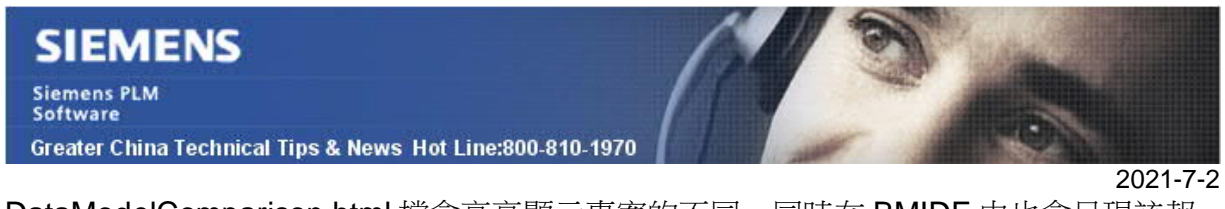

DataModelComparison.html 檔會高亮顯示專案的不同,同時在 BMIDE 中也會呈現該報告。

用戶也可以使用該報告來驗證當前 BMIDE 專案和資料庫的不同,從而跟資料庫進行同步。

| Global Cons | 🖹 Item         | 🖹 Unit of Mea                 | Cm0isCMHasSo                                 | Cm0isCMHasSo                                | ItemRevision                         | 🚝 AA22TEST                       |                                 | »₀ □          |
|-------------|----------------|-------------------------------|----------------------------------------------|---------------------------------------------|--------------------------------------|----------------------------------|---------------------------------|---------------|
| > 🗢 🔳 🖑 👻   | file:///C:/app | s/PLM/Tc13/tcroot/br          | mide/workspace/13000.0                       | ).0/aa22gtac/output/Dat                     | a Model Comparison. h                | itml                             |                                 | ~ <b>&gt;</b> |
|             |                |                               | Data                                         | Model Differ                                | ences Repo                           | ort                              |                                 |               |
|             | Con            | nparison of                   | aa22gtac to                                  | Teamcenter                                  | Server Con                           | nection (                        | 4-Tier HTT                      | P )           |
|             |                |                               | We                                           | ed Jun 23 10:34:                            | 55 EDT 2021                          |                                  |                                 |               |
|             | l              | Copyrigh<br>This documentatio | t 2021 Siemens Proc<br>on is proprietary and | luct Lifecycle Mana<br>confidential to Sien | gement Software<br>nens Product Life | Inc. All Rights<br>cycle Manager | reserved.<br>nent Software Inc. |               |
| Descript    | ion            |                               |                                              |                                             |                                      |                                  |                                 |               |
|             |                |                               |                                              |                                             |                                      |                                  |                                 |               |
| Description |                | This report shows t           | he differences between                       | two user selected data                      | models.                              |                                  |                                 |               |
| Report (    | Criteria       | ì                             |                                              |                                             |                                      |                                  |                                 |               |
|             |                |                               |                                              |                                             |                                      |                                  |                                 | 2             |
| Criteria    |                | Value                         |                                              |                                             |                                      |                                  |                                 |               |
| Model 1     |                | aa22gtac                      | C C                                          | T' UTTD)                                    |                                      |                                  |                                 | Anathan       |
| Model 2     |                | Teamcente                     | r Server Connection (4                       | -Iter HTTP)                                 |                                      |                                  |                                 |               |

Siemens Digital Industries Software Global Sales, Customer Services & Success PLM Support

Greater China

**Related Resources:** 

Customer Support Phone Numbers :

China:800-810-1970[中國國內固定電話撥打]/021-22086635[固定電話或手機均可撥打] Hong Kong: +852-2230-3322

Taiwan : 00801-86-1970

Web Sites :

Support Center: https://support.sw.siemens.com/

Legacy Global Technical Access Center: <u>http://www.siemens.com/gtac</u> Siemens Digital Industries Software Web Site: <u>http://www.plm.automation.siemens.com</u>

此e-mail newsletter 僅提供給享有產品支援與維護的Siemens PLM 軟體使用者。當您發現問題或希望棄訂,請發送郵件至 <u>helpdesk\_cn.plm@siemens.com</u>聯繫,如棄訂,請在標題列中注明"棄訂"